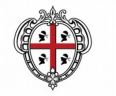

#### REGIONE AUTÓNOMA DE SARDIGNA REGIONE AUTONOMA DELLA SARDEGNA

SSESSORADU DE SU TRABALLU, FORMATZIONE PROFESSIONALE, COOPERATZIONE E SEGURÀNTZIA SOTZIALE ASSESSORATO DEL LAVORO, FORMAZIONE PROFESSIONALE, COOPERAZIONE E SICUREZZA SOCIALE

Direzione generale Servizio Attuazione delle Politiche per le PA, le Imprese e gli Enti del Terzo Settore CUF: 8CEHQ9 – CDR 00.10.01.02

## POR SARDEGNA FSE 2014/2020 - ASSE I OCCUPAZIONE AZIONE 8.5.1 E AZIONE 8.6.1 AVVISO PUBBLICO "LAVORAS" – TARGET OVER 35 AZIONE 8.1.5 AVVISO PUBBLICO "LAVORAS" – TARGET UNDER 35 PROCEDURA "A SPORTELLO" PER LA CONCESSIONE DI INCENTIVI OCCUPAZIONALI PER LE IMPRESE

CHE EFFETTUANO ASSUNZIONI A TEMPO INDETERMINATO E DETERMINATO."

# Linee guida per la rendicontazione

Il Beneficiario / soggetto abilitato alla rendicontazione dei progetti deve accedere alla voce "Gestione progetti FSE" del portale pubblico <u>www.sardegnalavoro.it</u> e selezionare FSE 2014-2020. In fondo alla pagina, nel cruscotto di riepilogo, selezionare il progetto

"Avviso pubblico "LavoRAS" – Target over 35 oppure "Avviso pubblico "LavoRAS" – Target under 35".

# 1\_RENDICONTAZIONE FISICO-PROCEDURALE - AD AVVIO

 Inserire Rendicontazione

 Tipo Rendicontazione:
 nel menù a tendina selezionare Fisico-Procedurale

 Azione:
 nel menù a tendina selezionare Ad Avvio

 Selezionare il pulsante
 INSERISCI

Sezione "Anagrafica beneficiario"

In tale sezione i dati relativi all'anagrafica dell'Impresa e del rappresentante legale saranno recuperati dalla nota di adesione. Completare tutti i campi non compilati e obbligatori, e **SALVARE** 

Sezione "Dati fisico procedurali"

| Data inizio prevista progetto :   | inserire la data di assunzione del lavoratore destinatario, o, nel caso di          |  |
|-----------------------------------|-------------------------------------------------------------------------------------|--|
|                                   | trasformazione a tempo indeterminato, la data di trasformazione del contratto. Nel  |  |
|                                   | caso di più lavoratori, la prima data di assunzione effettuata                      |  |
| <u>Annualità di riferimento</u> : | 1                                                                                   |  |
| Data fine prevista progetto:      | inserire la data corrispondente ai 12 mesi dall'assunzione nel caso di assunzioni a |  |
|                                   | TD, e la data corrispondente ai 24 mesi dall'assunzione in caso di TI               |  |

N. B. Nel caso di più assunzioni lavoratori, la data "inizio prevista progetto" è la prima data di assunzione effettuata, e la data di "fine prevista progetto" è corrispondente ai 12 o 24 mesi dall'ultima assunzione effettuata.

Indicatori:

|                                    | Tipo indicatore                       | Indicatore di ouput                                                                                                    | numero                                                                                                    |
|------------------------------------|---------------------------------------|----------------------------------------------------------------------------------------------------|----------------------------------------------------------------------------------------------------|
| LavoRAS under 35                   | DPR - Definito dal<br>Programma       | INDICATORE OUTPUT 32014IT05SFOP021 -<br>Partecipanti giovani di età inferiore ai 25 anni<br>per tipologia di intervento (OS 8.1) | Inserire numero destinatari di età inferiore ai 25 anni al<br>momento dell'assunzione                                               |
| LavoRAS under 35                   | DPR - Definito dal<br>Programma       | INDICATORE OUTPUT 52014IT05SFOP021 -<br>Partecipanti disoccupati, compresi i<br>disoccupati di lunga durata TARGET Giovani       | Corrisponde al numero dei destinatari                                                                                               |
| LavoRAS under 35<br>LavoRAS ovr 35 | COM - Comune<br>nazionale/comunitario | 796 - Destinatari                                                                                                    | inserire il numero dei destinatari del progetto<br>(=lavoratori destinatari del progetto, per i quali si<br>richiede il contributo) |

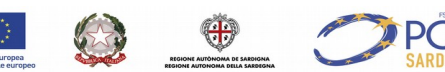

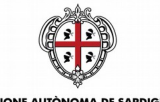

#### REGIONE AUTONOMA DE SARDIGNA REGIONE AUTONOMA DELLA SARDEGNA

### SESSORADU DE SU TRABALLU, FORMATZIONE PROFESSIONALE, COOPERATZIONE E SEGURÀNTZIA SOTZIALE ASSESSORATO DEL LAVORO, FORMAZIONE PROFESSIONALE, COOPERAZIONE E SICUREZZA SOCIALE

Direzione generale

Servizio Attuazione delle Politiche per le PA, le Imprese e gli Enti del Terzo Settore CUF: 8CEHQ9 – CDR 00.10.01.02

Selezionare il pulsante SALVA

### Sezione "Partecipanti"

Tale sezione sarà predisposta con l'elenco dei lavoratori indicati nella Nota di adesione e valutati positivamente in fase di istruttoria. Tale elenco non sarà modificabile, pertanto non sarà possibile aggiungere e/o eliminare alcun partecipante.

Il Sistema compilerà automaticamente le informazioni anagrafiche, quelle afferenti alla residenza / domicilio e ai contatti.

Per quanto concerne i Campi **dati ingresso** e **Condizione di mercato all'ingresso**, la modalità di popolamento varierà in funzione del fatto che per il lavoratore sia stata effettuata o meno una nuova assunzione o una trasformazione del rapporto di lavoro; in particolare la data di ingresso riporterà la data di assunzione in un caso o di trasformazione nell'altro caso, mentre la condizione occupazione riporterà il valore "occupato" in caso di trasformazione del rapporto di lavoro, o "disoccupato" in caso di nuova assunzione.

Ai fini dell'invio della comunicazione fisico-procedurale tutti i dati compilati automaticamente dal Sistema dovranno essere confermati dal Beneficiario, mentre quelli non compilati e obbligatori dovranno essere valorizzati, per esempio:

- Codice vulnerabilità (selezionare la voce dal menù a tendina)
- Ha iniziato l'intervento (Si/No)

Sezione "Allegati"

l'Avviso non prevede Allegati obbligatori nella fisico-procedurale ad avvio

Selezionare il pulsante SALVA Dopo aver modificato e salvato nella colonna "Stato" apparirà la dicitura "Completo" Sezione Dati invio Selezionare il pulsante SALVA Selezionare il pulsante INVIA COMUNICAZIONE Selezionare STAMPA RICEVUTA Selezionare TORNA AL PROGETTO

## 2\_RENDICONTAZIONE FISICO-PROCEDURALE – A CONCLUSIONE

| Inserire Rendicontazione          |                                                                                                  |
|-----------------------------------|--------------------------------------------------------------------------------------------------|
| Tipo Rendicontazione:             | nel menù a tendina selezionare Fisico-Procedurale                                                |
| Azione:                           | nel menù a tendina selezionare A Conclusione                                                     |
| Selezionare il pulsante INSERISCI |                                                                                                  |
| Sezione "Anagrafica beneficiario" | Completare tutti i campi e salvare                                                               |
| Sezione "Dati fisico procedurali" |                                                                                                  |
| Data di <u>fine</u> effettiva:    | inserire la data dell'ultima cessazione (ultimo mese per il quale è stato chiesto il contributo) |
| Indicatori:                       | inserire il numero dei destinatari alla conclusione del progetto                                 |
| Selezionare il pulsante SALVA     |                                                                                                  |
| Sezione "Partecipanti"            |                                                                                                  |

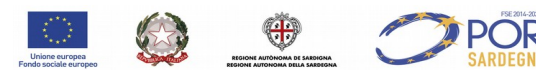

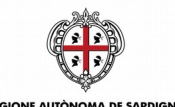

EGIONE AUTONOMA DE SARDIGNA

Direzione generale

Servizio Attuazione delle Politiche per le PA, le Imprese e gli Enti del Terzo Settore CUF: 8CEHQ9 – CDR 00.10.01.02

Tale sezione sarà predisposta con l'elenco dei lavoratori indicati nella nota di adesione e valutati positivamente in fase di istruttoria. Tale elenco non sarà modificabile, pertanto non sarà possibile aggiungere e/o eliminare alcun partecipante.

Il Sistema compilerà automaticamente le informazioni anagrafiche, quelle afferenti alla residenza / domicilio e ai contatti.

Ai fini dell'invio della comunicazione fisico-procedurale tutti i dati compilati automaticamente dal Sistema dovranno essere confermati dal Beneficiario, mentre quelli non compilati e obbligatori dovranno essere valorizzati, per esempio:

- Data uscita: inserire la data di cessazione
- Si è ritirato durante l'intervento) (Si/No)
- Ha concluso l'intervento (Si/No)

Selezionare il pulsante SALVA Dopo aver modificato e salvato tutti i lavoratori nella colonna "Stato" apparirà la dicitura "Completo" Selezionare il pulsante SALVA Selezionare il pulsante INVIA COMUNICAZIONE Selezionare STAMPA RICEVUTA Selezionare TORNA AL PROGETTO

## <u>3\_RENDICONTAZIONE FINANZIARIA – SALDO</u>

Le rendicontazioni finanziarie saranno altresì predisposte in parte dal Sistema attraverso la compilazione automatica di un set di informazioni all'interno della sezione "**Costi semplificati**".

Tale sezione sarà predisposta con l'elenco delle spese in riferimento ai lavoratori valutati positivamente e presenti nella Nota di adesione inserita nella Determinazione di Concessione ufficializzata.

Il valore della spesa sul singolo partecipante sarà compilato automaticamente sulla base di quanto determinato in fase di istruttoria della Nota di adesione e sarà pari, ad esempio:

Lavoratore a tempo indeterminato

o tempo pieno: 4.000 €;

o tempo parziale: l'importo è rimodulato in base alla percentuale di tempo parziale (4.000 \* % part-time).

Lavoratore a tempo determinato o tempo pieno: 3.000 €; o tempo parziale: l'importo è rimodulato in base alla percentuale di tempo parziale (3.000 \* % part-time).

Il valore così calcolato potrà essere modificato dal Beneficiario, inserendo un valore inferiore rispetto a quello proposto.

 Inserire Rendicontazione

 Tipo Rendicontazione:

 Azione:

 nel menù a tendina selezionare Finanziaria

 Relezionare il pulsante

 INSERISCI

Sezione "Anagrafica Beneficiario"

Completare tutti i campi e SALVARE

Passare alla Sezione "Costi semplificati" Selezionare INSERISCI NUOVO

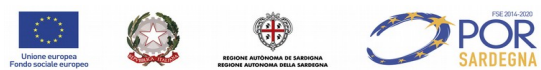

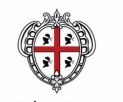

### REGIONE AUTÓNOMA DE SARDIGNA REGIONE AUTONOMA DELLA SARDEGNA

SESSORADU DE SU TRABALLU, FORMATZIONE PROFESSIONALE, COOPERATZIONE E SEGURÀNTZIA SOTZIALE ASSESSORATO DEL LAVORO, FORMAZIONE PROFESSIONALE, COOPERAZIONE E SICUREZZA SOCIALE

Direzione generale

Servizio Attuazione delle Politiche per le PA, le Imprese e gli Enti del Terzo Settore CUF: 8CEHQ9 – CDR 00.10.01.02

Per ogni destinatario (lavoratore) selezionare: **Macrovoce**:

Selezionare tra dal menù a tendina tra

- Contributo una tantum assunzione TD
- Contributo una tantum assunzione TI

Tipologia Costo forfettario Valore unitario Il sistema propone in automatico **€ 3.000,00** se è stato selezionato "Contributo una tantum assunzione TD"

€ 4.000,00 se è stato selezionato "Contributo una tantum assunzione TI"

Modalità inserimento

Selezionare tra dal menù a tendina tra

- Inserimento valore (nel caso di agevolazione una tantum per TI e tempo parziale)

Sezione "Allegati"

Attraverso la funzione Sfoglia... e INSERISCI ALLEGATO allegare i documenti obbligatori previsti dall'art.15.3 dell'Avviso

Importo totale

| Importo delle spese sostenute e pagate al di fuori dell'area del programma * | 0,00             | Importo delle spese sostenute e pagate al di fuori dell'Unione * | 0,00 |
|------------------------------------------------------------------------------|------------------|------------------------------------------------------------------|------|
| Importo totale pubblico *                                                    | Inserire importo | Importo contributo privato                                       | 0,00 |
| Totale spesa imputato                                                        |                  |                                                                  |      |

Premere il pulsante sul simbolo Aggiorna

Selezionare il pulsante SALVA

Selezionare il pulsante OK

Se ci sono altri destinatari selezionare INSERISCI NUOVO e procedere come sopra.

Se non ci sono altri destinatari procedere alla compilazione della Sezione "Domanda di Rimborso"

Sezione "Domanda di Rimborso"

**Importo totale DDR (€):** indicare il contributo richiesto a saldo (al netto dell'eventuale acconto). **Percentuale richiesta rispetto al finanziamento (%)**: inserire "100" se non è stato richiesto l'acconto, la percentuale residua in caso di acconto, "0" zero in caso di acconto pari al 100%.

Selezionare la sede (amministrativa e/o operativa) del Beneficiario, ubicata nel territorio della Regione Sardegna, di conservazione della documentazione originale

Selezionare la/le sedi operative dall'elenco proposto

## Selezionare SCARICA RICHIESTA EROGAZIONE E AUTOCERTIFICAZIONE

In questo modo il sistema propone in automatico il modello per la richiesta di erogazione a saldo.

- 1. Stampare la richiesta di erogazione scaricata;
- 2. completare inserendo i dati mancanti (si raccomanda di barrare le dichiarazioni di competenza);
- 3. fare la scansione della richiesta di erogazione completata manualmente;

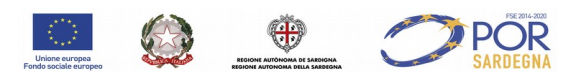

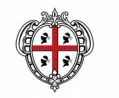

### REGIONE AUTONOMA DE SARDIGNA REGIONE AUTONOMA DELLA SARDEGNA

ESSORADU DE SU TRABALLU, FORMATZIONE PROFESSIONALE, COOPERATZIONE E SEGURÀNTZIA SOTZIALE ASSESSORATO DEL LAVORO, FORMAZIONE PROFESSIONALE, COOPERAZIONE E SICUREZZA SOCIALE

Direzione generale

Servizio Attuazione delle Politiche per le PA, le Imprese e gli Enti del Terzo Settore CUF: 8CEHQ9 – CDR 00.10.01.02

- 4. firmare digitalmente (legale rappresentante/procuratore del Beneficiario);
- 5. allegare la scansione della richiesta di erogazione firmata digitalmente dal legale
- rappresentante/procuratore del Beneficiario attraverso la selezione Sfoglia... e ALLEGA

Selezionare il pulsante SALVA Selezionare il pulsante OK

Sezione **"Allegati"** Elenco allegati obbligatori previsti dall'art.15.3 dell'Avviso

In corrispondenza di ciascun allegato Selezionare **Modifica** e allegare con la funzione Sfoglia... e INSERISCI ALLEGATO Dopo aver allegato i documenti obbligatori nella colonna "Stato" apparirà la dicitura "Completato" Sezione Dati invio Selezionare il pulsante SALVA Selezionare il pulsante INVIA COMUNICAZIONE Selezionare STAMPA RICEVUTA

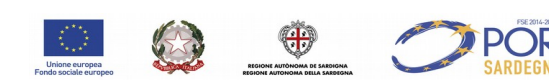